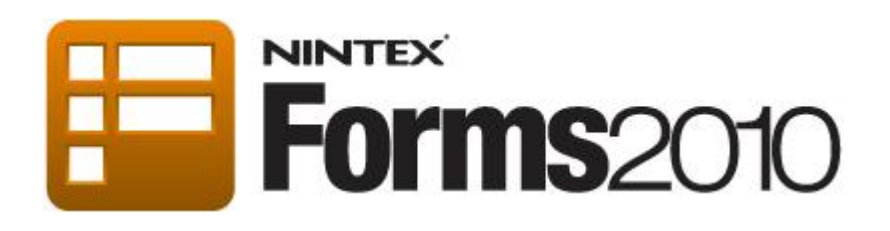

# Tutorial -Designing a Nintex Workflow Start Form

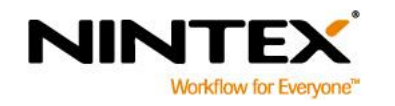

www.nintex.com support@nintex.com

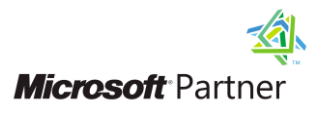

L

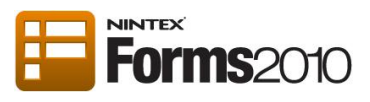

## **Contents**

| Introduction                                            | 3  |
|---------------------------------------------------------|----|
| Creating a site workflow                                | 4  |
| Designing the Start Form of the Workflow                | 9  |
| Configure the Nintex Forms Start Site Workflow web part | 13 |

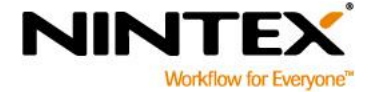

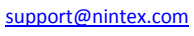

I

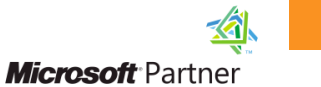

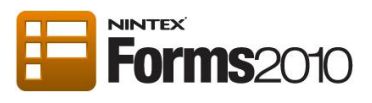

## Introduction

This tutorial will demonstrate how to:

- 1. Create a site workflow that will allow users to RSVP for a party using a workflow start form and send an email notification to the party organizer.
- 2. Configure the Nintex Forms Start Site Workflow web part to host the RSVP start form created in the step above.

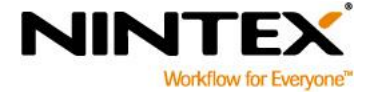

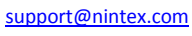

T

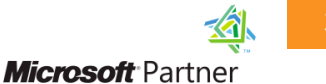

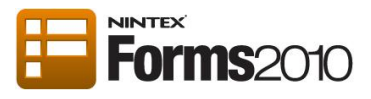

#### Creating a site workflow

- 1. Navigate to a SharePoint Team Site.
- 2. Click on Site Actions > Nintex Workflow 2010 > Create Site Workflow.

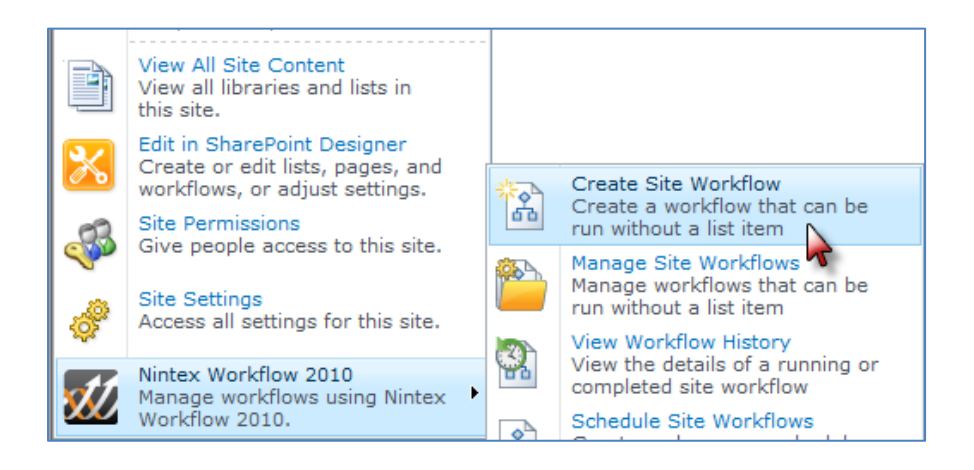

- 3. In the Nintex Workflow 2010 Ribbon, click on Workflow Settings.
- 4. In the Workflow Settings dialog change the Title to "Party RSVP".

| Workflow Settings |                                 |                             |   |  |  |  |  |  |
|-------------------|---------------------------------|-----------------------------|---|--|--|--|--|--|
| Workflow Settings |                                 |                             |   |  |  |  |  |  |
|                   | For 2                           | 1                           |   |  |  |  |  |  |
| Save Cancel       | Variables Associatio<br>Columns | n Edit Start Help<br>Form → |   |  |  |  |  |  |
| Commit            | Settings                        | Help                        |   |  |  |  |  |  |
| Title and des     | cription                        |                             |   |  |  |  |  |  |
| Title *           |                                 | Party RSVP                  |   |  |  |  |  |  |
| Description       |                                 |                             | × |  |  |  |  |  |
| Workflow opt      | Workflow options                |                             |   |  |  |  |  |  |

- 5. Click Save.
- 6. In the Nintex Workflow 2010 Ribbon, select the Workflow Settings drop-down and then Variables.

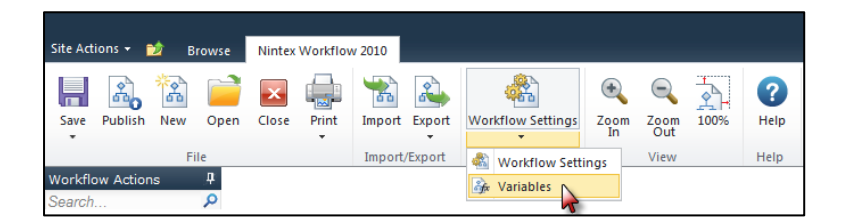

- 7. The Workflow Variables dialog will open.
- 8. Select the New button from the Workflow variables Ribbon.

I

9. Enter "First Name" in the **Name** field.

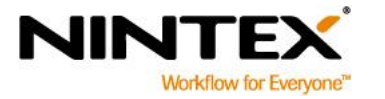

www.nintex.com sup

support@nintex.com

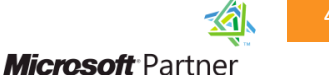

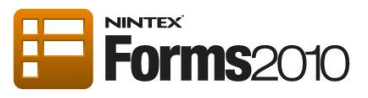

- 10. Select Single line of text in the Type field.
- 11. Select Show on start form.

| Create Workflow Variable | □ ×                                                                                                    |
|--------------------------|----------------------------------------------------------------------------------------------------|
| Workflow variables       |                                                                                                    |
| Save Cancel Help         |                                                                                                    |
| Commit Help              |                                                                                                    |
| Name                     | First Name                                                                                                    |
| Туре                     | <ul> <li>Single line of text</li> <li>Person or Group</li> <li>Multiple lines of text</li> <li>Integer</li> <li>Choice</li> <li>List Item ID</li> <li>Number</li> <li>Action ID</li> <li>Date and Time</li> <li>Collection</li> <li>Yes/No</li> </ul> |
| Default value            |                                                                                                    |
| Show on start form       |                                                                                                    |
| Required                 |                                                                                                    |

- 12. Click Save.
- 13. Repeat steps 9 12 to create a "Last Name" variable.
- 14. Create a new variable:
  - a. Select the New button from the Workflow Variables Ribbon.
  - b. Enter "Dietary Requirements" in the Name field.
  - c. Select the Type as Choice.
  - d. Enter the following options "None", "Vegetarian", "Vegan", and "Celiac", in the **Choices** text box.
  - e. Select Drop-down menu as the Display Format.
  - f. Select Show on start form.
  - g. Click Save.

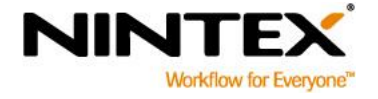

T

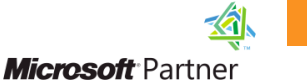

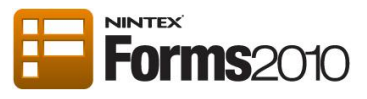

| Create Workflow Variable | □ ×                                                                                                    |
|--------------------------|----------------------------------------------------------------------------------------------------|
| Workflow variables       |                                                                                                    |
| Save Cancel Help         |                                                                                                    |
| Name                     | Dietary Requirements                                                                                                    |
| Туре                     | <ul> <li>Single line of text</li> <li>Person or Group</li> <li>Multiple lines of text</li> <li>Integer</li> <li>Choice</li> <li>List Item ID</li> <li>Number</li> <li>Action ID</li> <li>Date and Time</li> <li>Collection</li> <li>Yes/No</li> </ul> |
| Default value            | None                                                                                                    |
| Choices                  | None<br>Vegetarian<br>Vegan<br>Celiac<br>Type each choice on a separate line.                                                                                                    |
| Display format           | Drop-down menu 💌                                                                                                    |
| Show on start form       |                                                                                                    |
| Required                 |                                                                                                    |

#### 15. Create the following new variables:

- h. Attending
  - i. Enter "Attending" in the **Name** field.
  - ii. Select the Type as Yes/No.
  - iii. Select **Yes** in the **Default** value.
  - iv. Select Show on start form.
  - v. Click Save.
- i. Partner
  - i. Enter "Partner" in the Name field.
  - ii. Select the Type as Yes/No.
  - iii. Select No in the Default value.
  - iv. Select Show on start form.
  - v. Click Save.
- j. Partner Name
  - i. Enter "Partner Name" in the Name field.
  - ii. Select the Type as Single line of text.

- iii. Select Show on start form.
- iv. Click Save.

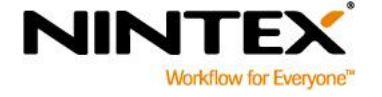

www.nintex.com

support@nintex.com

T

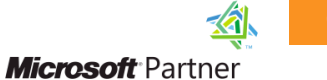

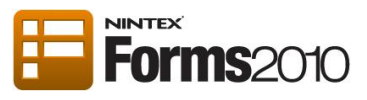

16. The following Workflow Variables should now be created:

| Workflow Variables |          |               |           |                     |  |                    |  |  |  |
|--------------------|----------|---------------|-----------|---------------------|--|--------------------|--|--|--|
| Workflow variables |          |               |           |                     |  |                    |  |  |  |
| Close              | New      | Delete Modify | ?<br>Help |                     |  |                    |  |  |  |
| Commit             | New      | Actions       | Help      |                     |  |                    |  |  |  |
| Nam                | e        |               | ٦         | Гуре                |  | Show on start form |  |  |  |
| First              | Name     |               | 5         | Single line of text |  | Yes                |  |  |  |
| Last               | Name     |               | 5         | Single line of text |  | Yes                |  |  |  |
| Dieta              | ary Requ | irements      | Choice    |                     |  | Yes                |  |  |  |
| Atter              | nding    |               | Yes/No    |                     |  | Yes                |  |  |  |
| Partr              | ner      |               | Y         | 'es/No              |  | No                 |  |  |  |
| Partr              | ner Name | e             | 5         | Single line of text |  | Yes                |  |  |  |
|                    |          |               |           |                     |  |                    |  |  |  |
|                    |          |               |           |                     |  |                    |  |  |  |
|                    |          |               |           |                     |  |                    |  |  |  |
|                    |          |               |           |                     |  |                    |  |  |  |
|                    |          |               |           |                     |  |                    |  |  |  |

17. Close the Workflow Variables dialog box.

The next step details how to send an email with all of the collected information.

18. From the Workflow Actions toolbox, drag a Send notification action onto the canvas.

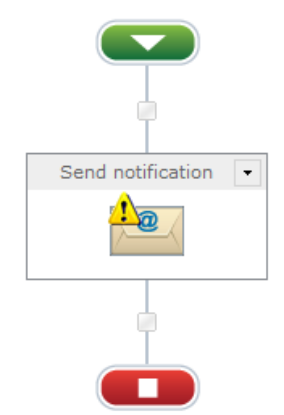

19. To configure, double-click on the center of the Send Notification action.

- 20. Configure the Send notification action.
  - a. Enter the recipients email address in the **To** box.
  - b. Enter "Party RSVP" in the **Subject** box.

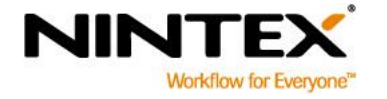

www.nintex.com

support@nintex.com

T

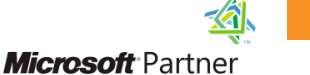

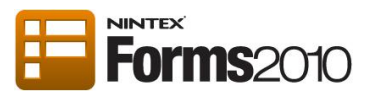

To create the body of the email, enter the desired text and Workflow Variables in the textbox.

To insert the references:

- 1. Type "Attending:" into the textbox.
- 2. Click on the Insert Reference button.
- 3. Select the Workflow Variables tab.
- 4. Select Attending and then OK.
- 5. Press the return button to start on a new line.
- 6. Repeat steps 1-5 to insert the **Attendee** and remaining references to compose the message as shown below.
- 7. Click on General tab and Save.

| Configure Action - Send              | notification                              |          | □ ×                |
|--------------------------------------|-------------------------------------------|----------|--------------------|
| General                              |                                           |          |                    |
| Save Cancel Action Labels            | Common Variables Help                     |          |                    |
| Commit Setting                       | js Variables Help                         |          |                    |
| То *                                 | john.smith@companyabc.com                 |          |                    |
|                                      | Send individually addressed notifications |          |                    |
| сс                                   |                                           | 11       |                    |
| From                                 |                                           | 11       |                    |
| Importance                           | Normal 💌                                  |          |                    |
| Subject *                            | Party RSVP                                | <u>.</u> |                    |
| Attachments                          | + Add attachment                          |          |                    |
| Rich Text 💌                          |                                           |          | Insert Reference 🖉 |
| Attending: Attending                 |                                           |          |                    |
| Attendee: <u>First Name</u> Last Nar | ne                                        |          |                    |
| Partner Attending: Partner           | -                                         |          |                    |
| Dietary Requirements: Dietar         | e<br>v Requirements                       |          |                    |
|                                      |                                           |          |                    |
|                                      |                                           |          |                    |
|                                      |                                           |          |                    |
| Delivery type                        |                                           |          |                    |
| Denvery type                         | ◉ Email ⊚ IM ⊚ User preference            |          |                    |
|                                      |                                           |          |                    |
|                                      |                                           |          |                    |
|                                      |                                           |          |                    |

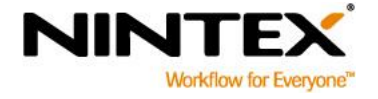

T

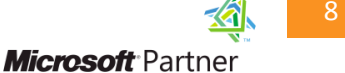

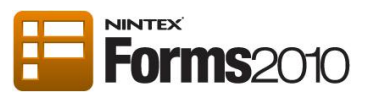

## **Designing the Start Form of the Workflow**

1. Click the Workflow Settings button in the Nintex Workflow 2010 Ribbon.

| Site Actions 👻 😏 🛛 Browse | Nintex Workflov | v 2010        |          |                 |             |      |           |
|---------------------------|-----------------|---------------|----------|-----------------|-------------|------|-----------|
| Save Publish New Open     | Close Print     | Import Export | Workflov | E<br>Zoom<br>In | Coom<br>Out | 100% | ?<br>Help |
| File                      |                 | Import/Export | Settings |                 | View        |      | Help      |

2. Select the Edit Start Form drop-down in the Workflow Settings Ribbon and select Edit with Nintex Forms.

| Work                  | flow S    | ettings   |                        |                                 |            |            |  |   |   |  | □ × |
|-----------------------|-----------|-----------|------------------------|---------------------------------|------------|------------|--|---|---|--|-----|
| Work                  | flow Sett | ings      |                        |                                 |            |            |  | _ | _ |  |     |
|                       | ×         | ₫ fx      | 2                      | 2                               | ?          |            |  |   |   |  |     |
| Save                  | Cancel    | Variables | Association<br>Columns | Edit Start<br>Form <del>↓</del> | Help       |            |  |   |   |  |     |
| Con                   | nmit      |           | Settings               | E Ed                            | it with Ni | ntex Forms |  |   |   |  |     |
| Title and description |           |           | Ē                      | R                               |            | _          |  |   |   |  |     |
| Title *               |           |           | [                      | Party RSV                       | P          |            |  |   |   |  |     |
| Descri                | ption     |           |                        |                                 |            |            |  |   |   |  |     |

3. The form will open configured with the Workflow Variables that were previously set to **Show on Start Form**.

| None         | J                                                                                                    |
|--------------|----------------------------------------------------------------------------------------------------|
|              |                                                                                                    |
|              |                                                                                                    |
|              |                                                                                                    |
| Start Cancel |                                                                                                    |
|              | None         Image: Start       Cancel       Image: Start       Cancel       Image: Start       Image: Start |

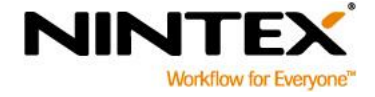

T

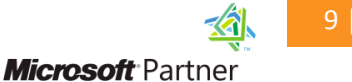

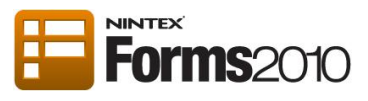

4. Right-click on the Nintex Forms 2010 form banner and select Delete.

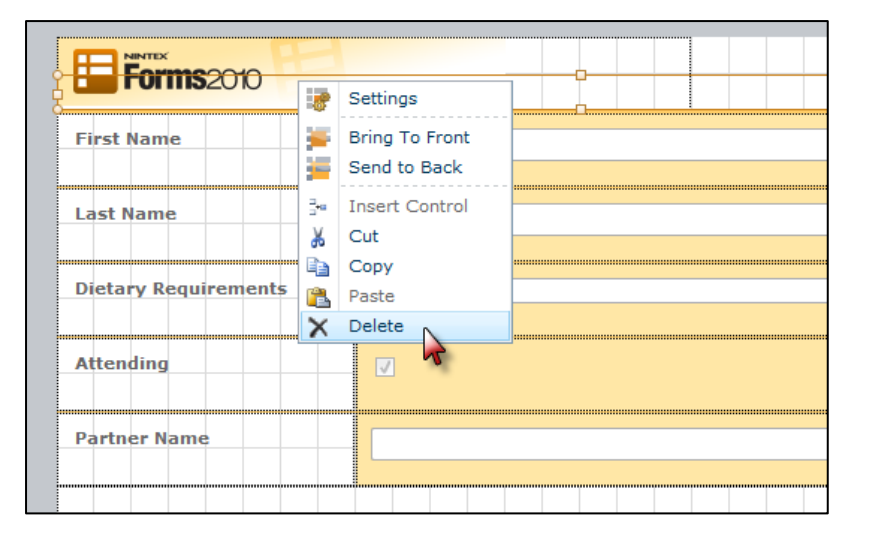

5. In the warning dialog, click **OK**.

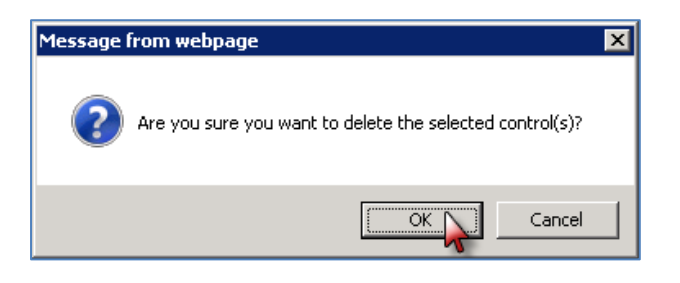

- 6. Select the Cancel button. Repeat steps 4-5 to remove from design canvas.
- 7. From the Form Controls toolbox, select the Label control and drag it onto the design canvas.
- 8. Select the **Label** control and edit the text to display "Party RSVP". Format the control so that it looks like a title for the form.
- Rearrange the controls on the form as desired. Below is an example.
   Note: Hold down the **Ctrl** key while selecting both the label and control.

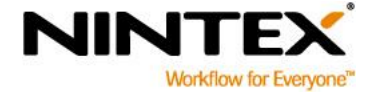

T

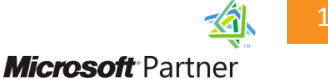

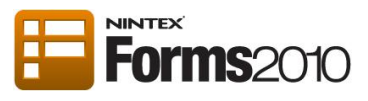

| Part                 | y RSVP |
|----------------------|--------|
| Attending            | 🔽 Үер  |
| First Name           |        |
| Last Name            |        |
| Dietary Requirements |        |
| Partner Name         | None   |
|                      |        |
|                      | Submit |
|                      |        |

Note: In the screenshot above, the colors in custom CSS styles (.nf-form-input, .nf-section, .nf-section-bottom) have been modified.

- 10. From the Form Controls toolbox, select the Image control and drag it onto the design canvas.
- 11. Select the Image control.
- 12. Locate Image URL in the Control Properties Ribbon. Enter:
  - "http://i.istockimg.com/file\_thumbview\_approve/14552950/2/stock-illustration-14552950-party-balloons.jpg".
- 13. Enter "Balloons" in Alternate text.
- 14. The image will appear on the form. Resize and rearrange the image control as desired.

| Nintex Forms 2010   | Image                 |                                 |                            |                       |             |                                                  |            |        |            |       |     |
|---------------------|-----------------------|---------------------------------|----------------------------|-----------------------|-------------|--------------------------------------------------|------------|--------|------------|-------|-----|
| Delete              | t Paste               | 🔏 Cut<br>🝙 Copy<br>🕮 Select All | Image URL<br>Alternate tex | http://i.istockimg.co | om/file_thu | Horizontal width<br>Vertical height<br>CSS class | 100%       |        | ()<br>Help |       |     |
| Manage              | Cli                   | pboard                          |                            | General               |             | lý.                                              | Appearance |        | Help       |       |     |
| rm Controls<br>arch | uşi                   |                                 |                            |                       |             | P                                                | art        | y I    | RS         | VF    | >   |
| Border              | Button                |                                 |                            | 20                    |             | Attending                                        |            | 💟 Yes  |            |       |     |
| Choice              | Date/Time             |                                 |                            |                       | 6.          | First Name                                       |            |        |            | ***** |     |
| Q                   |                       |                                 |                            |                       | 2.          | Last Name                                        |            |        |            |       |     |
| Hyperlink           | Image                 | 7                               | 1. 6                       | A B                   |             | Dietary Req                                      | uirements  | None   |            |       | l I |
| Label               | Multi Line<br>Textbox |                                 |                            |                       |             | Partner Nan                                      | 1ė         |        |            |       |     |
|                     | _                     | -                               |                            |                       |             |                                                  |            |        |            |       |     |
| eneral              |                       |                                 |                            |                       |             |                                                  | ľ          | Submit |            |       |     |

www.nintex.com

I

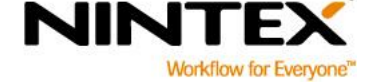

support@nintex.com

Microsoft Partner

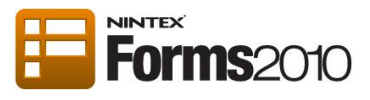

- 15. Double-click on the **Start** button control.
- 16. In the General section, change the Button label to "Submit".

| Control Sett  | ings - Button |                 | □ ×      |
|---------------|---------------|-----------------|----------|
| General       |               |                 |          |
|               | 0             |                 |          |
| Save Cancel   | Help          |                 |          |
| Commit        | Help          |                 |          |
| Button action |               | Save and Submit | ]        |
| Button type   |               | Button          | ]        |
| Button label  |               | Submit          | <b>B</b> |
| + Appearance  |               |                 |          |

#### 17. Click Save.

- 18. To change the text on the Attending Yes/No control and the Partner Yes/No control:
  - a. Double click the Yes/No control.
  - b. Change the **Text** to "Yes" in the **General** section.
  - c. Click Save.
- 19. In the Nintex Forms 2010 Ribbon, click Save and Close.
- 20. Save and Publish the site workflow.

The site workflow and its start form have now been created, configured and published.

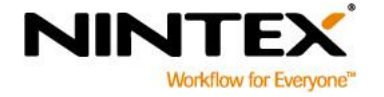

T

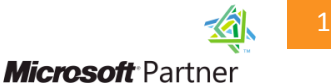

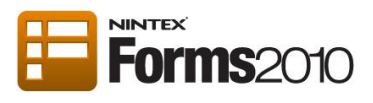

## **Configure the Nintex Forms Start Site Workflow web part**

- 1. Navigate to the SharePoint page you want to add the Party RSVP form to.
- 2. Select the **Page** tab and click the **Edit** button on the Ribbon.
- 3. Select the Insert tab and click the Web Part button on the Ribbon.
- 4. Select Nintex Forms 2010 in the Categories section. Select Start Site Workflow from the Web Parts section.

|                                                                                                    |                | Editing Tools            |        | Administrator -                                                                                                    |  |
|----------------------------------------------------------------------------------------------------|----------------|--------------------------|--------|----------------------------------------------------------------------------------------------------|--|
| Site Actions 👻 📝 🛛 Br                                                                                                    | rowse Page     | Format Text              | Insert |                                                                                                    |  |
| Table Picture Link Up                                                                                                    | load Web Ex    | kisting New<br>List List |        |                                                                                                    |  |
| Tables Media Links                                                                                                    | We             | b Parts                  |        |                                                                                                    |  |
| Categories                                                                                                    | Web Parts      |                          |        | About the Web Part                                                                                                    |  |
| <ul> <li>Lists and Libraries</li> <li>Business Data</li> <li>Content Rollup</li> <li>Filters</li> <li>Forms</li> <li>Media and Content</li> <li>Nintex Forms 2010</li> <li>Outlook Web App</li> </ul> | ☐ Start Site W | Vorkflow 🔓               |        | <ul> <li>Start Site Workflow</li> <li>This web part allows you to select a site workflow where the form to initiate the workflow (start form) has been customized using Nintex Forms.</li> </ul> |  |
| Upload a Web Part 🔻                                                                                                    |                |                          |        | Add Web Part to: Rich Content 💌                                                                                                    |  |
|                                                                                                    |                |                          |        | Add Cancel                                                                                                    |  |

- 5. Click the Add button.
- 6. Edit the settings for the web part. Click the **Workflow** drop-down to activate the web part menu and select **Edit Web Part**.

| InitiateWorkflow                                                                   |   |  |  |  |  |  |
|------------------------------------------------------------------------------------|---|--|--|--|--|--|
| Object reference not set to an insta Minimize                                      |   |  |  |  |  |  |
| Wolcomo to your ci                                                                 |   |  |  |  |  |  |
|                                                                                    |   |  |  |  |  |  |
| Add a new image, change this welco                                                 |   |  |  |  |  |  |
| this page by clicking the edit button<br>Shared Documents to add files or o Export | N |  |  |  |  |  |
| team events. Use the links in the getting started section to share                 |   |  |  |  |  |  |

- 7. In the **Start Workflow Settings** section:
  - a. Select the Party RSVP workflow from the Select the site workflow to start drop-down.
  - b. Change the Confirmation Message to "Thank you for your RSVP".

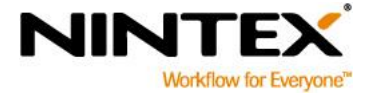

T

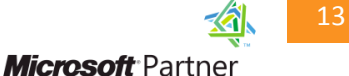

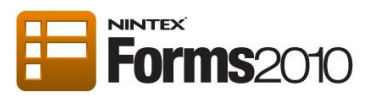

8. Change the **Title** of the web part to "Party RSVP" in the **Appearance** section.

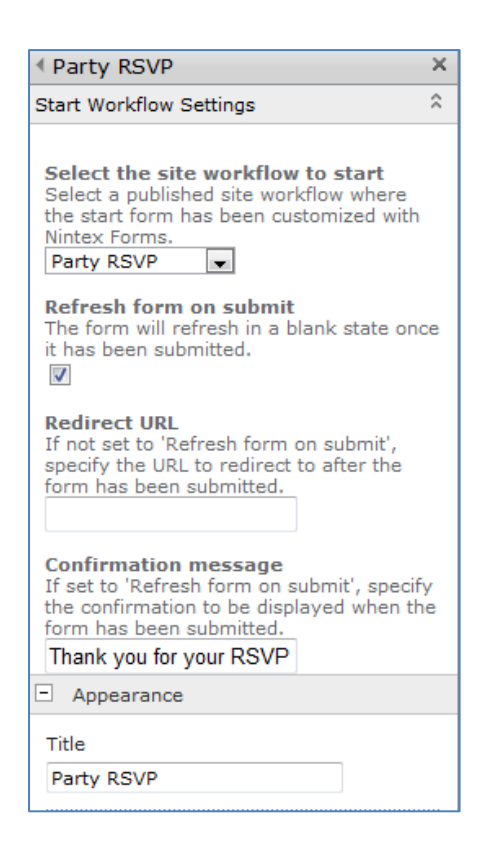

- 9. Leave the other options as the defaults and click **OK**.
- 10. Click Page tab.
- 11. Save and close page.
- 12. The Party RSVP form will now be displayed in the SharePoint Web Part.

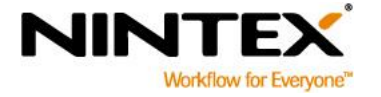

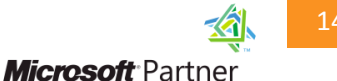

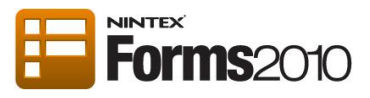

#### Party RSVP

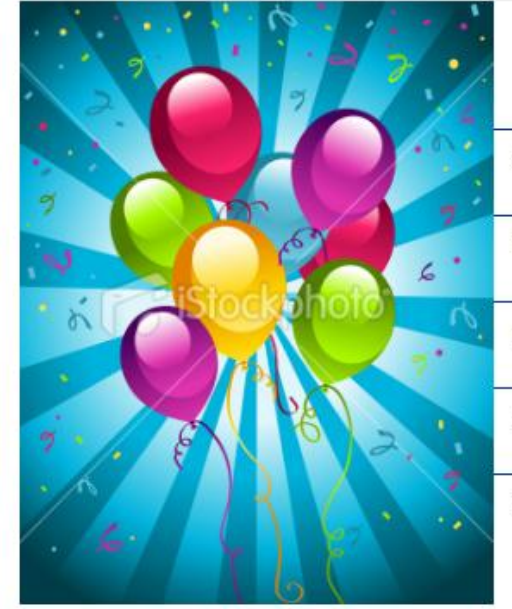

| Part                 | y RSVP |
|----------------------|--------|
| Attending            | Ves    |
| First Name           |        |
| Last Name            |        |
| Dietary Requirements | None   |
| Partner Name         |        |

Submit

- 13. Enter your details and click Submit.
- 14. The following email will be sent.

| administrator@pm-nf2010-1.nintextest.com                                                                | Actions 👻 🕅                   |
|----------------------------------------------------------------------------------------------------|-------------------------------|
|                                                                                                    | Monday, July 18, 2011 3:50 PM |
| To: Administrator                                                                                       |                               |
|                                                                                                    | Workflow Notification         |
| Attending: True                                                                                         |                               |
| Attendee: Joshua Tan                                                                                    |                               |
| Partner Attending: True                                                                                 |                               |
| Partner's Name: Wennie                                                                                  |                               |
| Dietary Requirements: None                                                                              |                               |
| Attendee: Joshua Tan<br>Partner Attending: True<br>Partner's Name: Wennie<br>Dietary Requirements: None |                               |

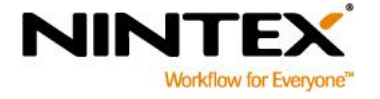

support@nintex.com

T

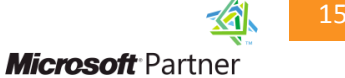